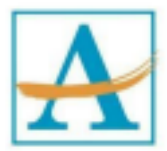

Dear Families,

We are getting closer to the date in which all schools will utilize HealthCheck to manage daily health screenings for students. All students participating in Face-to-Face learning MUST COMPLETE this health screening daily.

You will first need to start the registration process

by visiting the website below:

https://healthcheck.stratumhealth.io/#/sign-up.

Step #1: Fill out the required information
Step #2: Find your school and grade on the facility
code you were provided, and type in the code. (see
screen shot and back of the letter)

Step #3: Once all fields are complete, click sign up.

Step #4: Check your email inbox for final activation

You can also search **HealthCheck app by Stratum** and download the app for Apple App Store (iPhone) or the Google Play Store (Android).

Once activated, you will be able to access HealthCheck on any smartphone, tablet or web browser and begin performing HealthChecks immediately.

Respectfully,

School Administration.

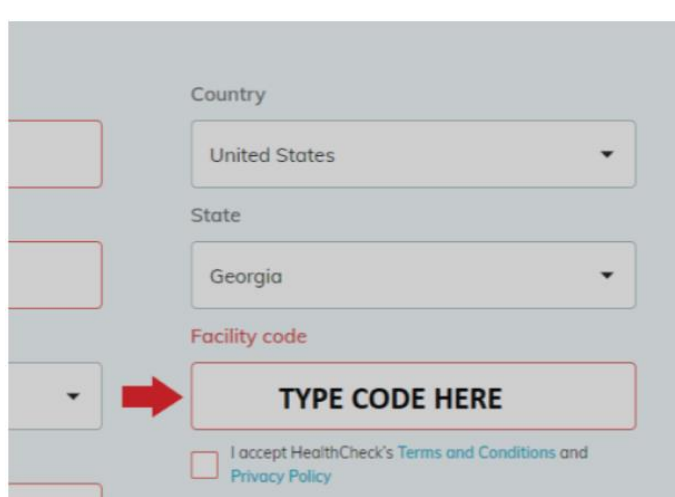

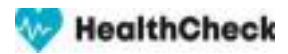

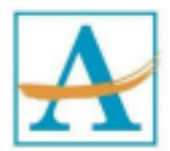

## HealthCheck Facility Codes by Grade Level

Find your school and grade on the list, and use the corresponding facility code to sign up for the app.

| <mark>Cluster</mark>       | School Name          | Facility Code |
|----------------------------|----------------------|---------------|
| APS: South Atlanta Cluster | Dobbs - Pre-K        | А0104РК       |
| APS: South Atlanta Cluster | Dobbs - Kindergarten | А0104КК       |
| APS: South Atlanta Cluster | Dobbs - 1st Grade    | A010401       |
| APS: South Atlanta Cluster | Dobbs - 2nd Grade    | A010402       |
| APS: South Atlanta Cluster | Dobbs - 3rd Grade    | A010403       |
| APS: South Atlanta Cluster | Dobbs - 4th Grade    | A010404       |
| APS: South Atlanta Cluster | Dobbs - 5th Grade    | A010405       |

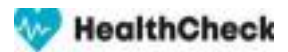